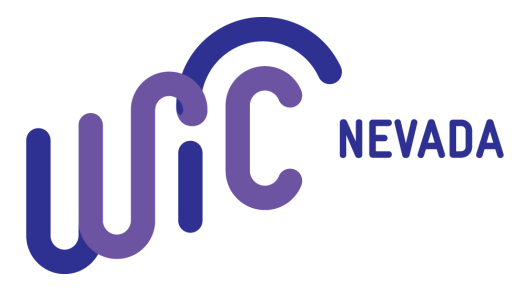

# WICShopper App

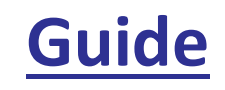

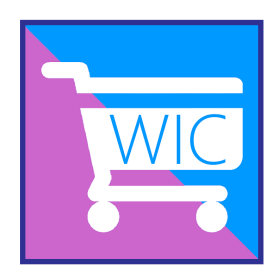

- 1. Install the WICShopper App from your app store.
- 2. Select Nevada as your WIC Agency in the selection menu.
- 3. Register your eWIC card to your account by entering the 16 digit card number.

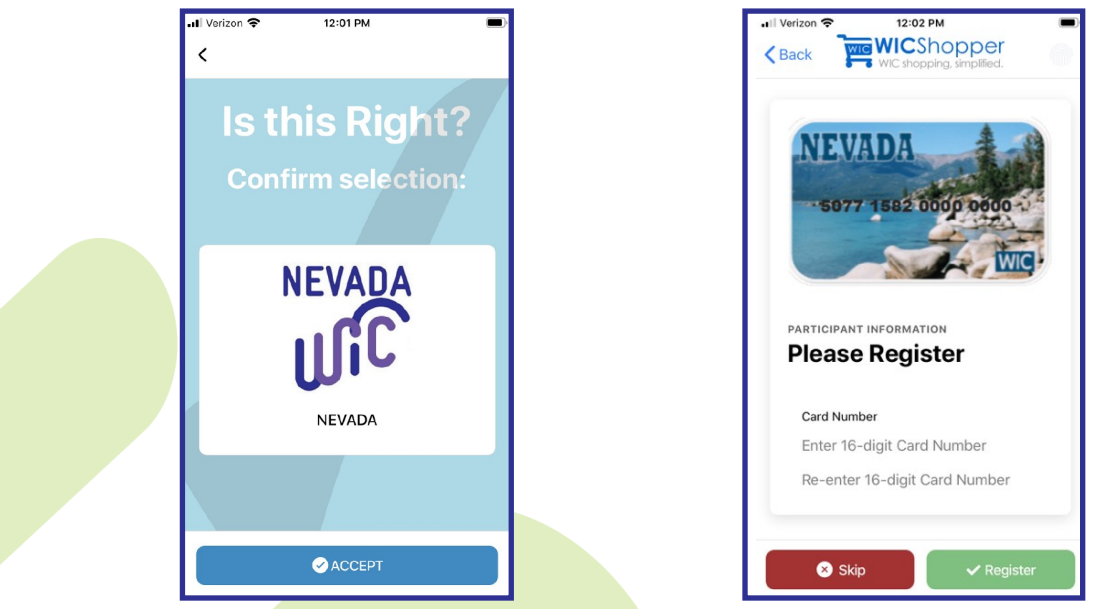

Once registered, you can take advantage of great features in the app to enhance your shopping experience:

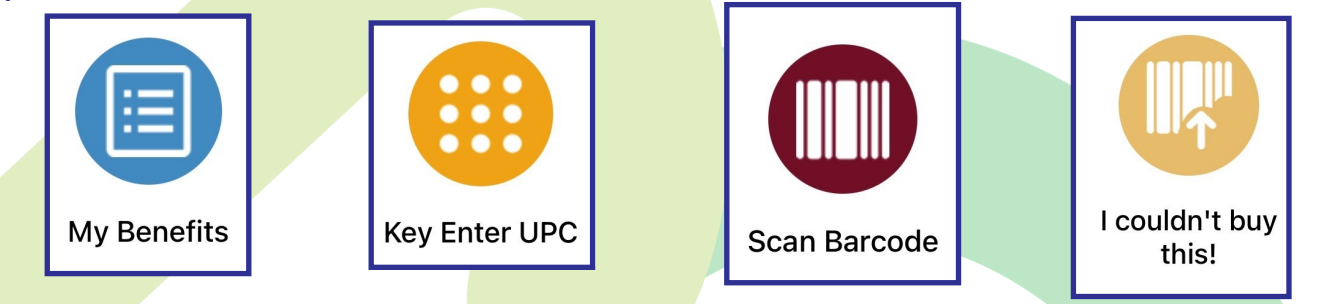

#### **Benefit Expiration Alerts:**

You can have the app send you a reminder to use your benefits for each month.

- Open settings in the Menu
- Scroll down to "Benefit Expiration Notifications" under "Settings"
- Change the day reminders are sent with the calendar
- Change the time of alerts with the clock.

| Menu         |   |                                   |          |
|--------------|---|-----------------------------------|----------|
| 😭 Home       | > | BENEFIT EXPIRATION NOTIFICATIONS: | <u>н</u> |
|              | > | 5 Days Before                     | :::::    |
| Manage Cards | > | 🍎 Alert at:                       | 9:00 AM  |
| Settings     | > |                                   |          |
| Partners     |   | A SAVE SETTINGS                   |          |
| About        |   |                                   |          |
|              |   |                                   |          |

## Before You Go:

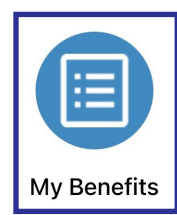

View your available benefits prior to shopping. Benefits are up to date in real time to show what remains after any previous purchases.

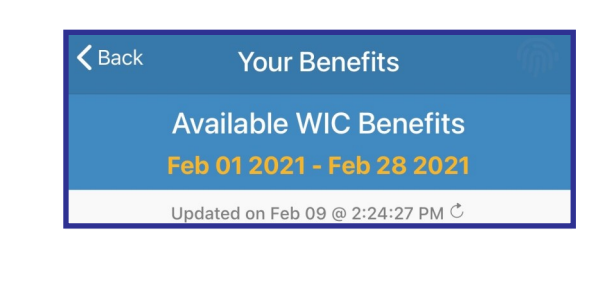

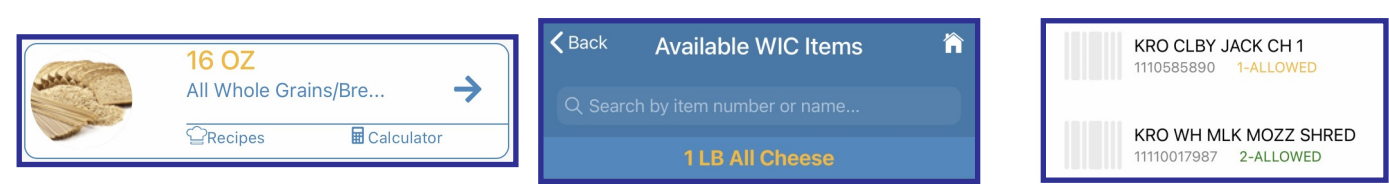

- Click on the arrow by a benefit category to see the WIC approved products for that food type. You can also search for specific products by brand or UPC (the 12 digit bar-code) here.
- The amount of the product you can purchase will be displayed along with the UPC below the item in yellow, green, or red.
- Click on the "Recipes" button under a category to get tasty ideas for WIC foods.
- The "Calculator" function helps you plan to get the most from your benefits.

### At the Store:

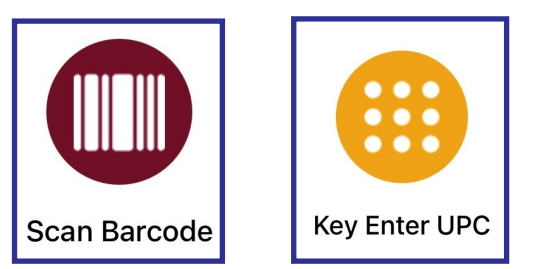

Scan or hand-enter in a UPC to see if the item is a WIC approved item and it is part of your benefit package.

If there is an item you would like that isn't scanning....

#### ...You can now submit products for review!!

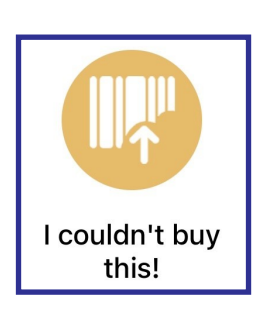

You can now submit products for review by the WIC Team to add to the Approved Product Listing.

- Click the "I couldn't buy this!" icon
- Fill out your information
- Fill out the product information
- BE SURE TO INCLUDE THE FULL 12 DIGIT UPC CODE!
- Take photos of the product packaging and label when prompted
- Submit!

The app will automatically email our office the information. We will contact you with an acknowledgement of receipt, if any additional information is needed, and when a decision has been made on a product's approval.

This is an equal opportunity provider.

https://nevadawic.org/wp-content/uploads/2020/09/2020-USDA-Nondiscrimination-Statement-Eng.pdf